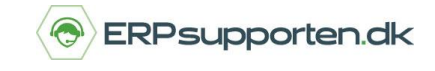

Bemærk, inden du kan afslutte regnskabsåret og overføre årets resultat til det nye årsregnskab, skal du først oprette det nye regnskabsår. Se vejledningen *Hvordan opretter jeg nyt regnskabsår i C5/NAV*.

### Afslut regnskabsår

Afslut regnskabsåret ved at søge på Regnskabsperioder.

Vælg linket < Regnskabsperioder – Økonomistyring/Periodiske aktiviteter/Regnskabsår>

| Skriv | navnet på siden eller rapporten for a | t påbegynde sø       | regnskabsperiode                                  | × |
|-------|---------------------------------------|----------------------|---------------------------------------------------|---|
| 3 :   | søgeresultater: Al                    | lle Lister Opsætning |                                                   |   |
|       | Navn                                  |                      | Afdeling                                          |   |
|       | Regnskabsperioder                     |                      | Økonomistyring/Periodiske aktiviteter/Regnskabsår |   |
| *     | Regnskabsperioder                     |                      | Afdelinger/Økonomistyring/Opsætning               |   |
|       | Regnskabsperioder                     |                      | Programopsætning/Økonomistyring/Finans            |   |

Du kan også vælge stien Afdelinger/Økonomistyring/Periodiske aktiviteter/Regnskabsår/Regnskabsperioder

#### Vælg derefter Afslut år.

| Vis - | Regnskabsperio  | der              |              |                |                |
|-------|-----------------|------------------|--------------|----------------|----------------|
| START | HANDLINGER RAPP | ORT              |              |                |                |
| Ny    | Luk Vis liste   | Lagerperiode Nyt | Afslut<br>år | r Noter Links  | Abn i<br>Excel |
| Nv    | Administrer     | Proces           | Rapport      | Vis tilknyttet | Side           |

Sig Ja til at afslutte regnskabsåret.

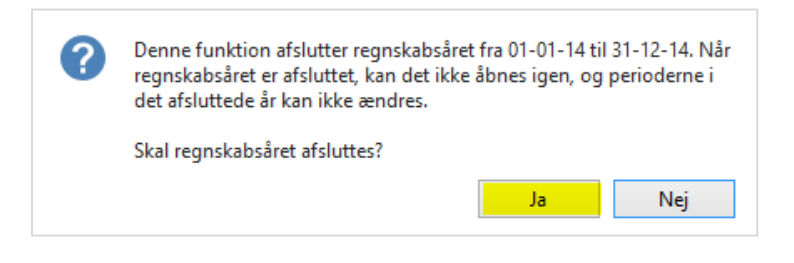

Nu er den angivne regnskabsperiode afsluttet. Når regnskabsperioden er afsluttet, vil eventuelle posteringer, som bogføres i perioden, blive markeret som efterposteringer.

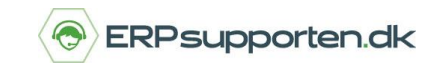

Herefter skal resultatopgørelsen i det gamle regnskabsår nulstilles.

## Nulstil resultatopgørelse i det gamle regnskabsår

Du nulstiller resultatopgørelsen og overfører resultatet til det næste regnskabsår ved at søge på *Kontoplan* i søgefeltet.

Vælg linket <Kontoplan - Afdelinger/Økonomistyring/Finans>

| 8                    | kontoplan                            |
|----------------------|--------------------------------------|
| Kontoplan            | Bogføring                            |
| Pengestrømskontoplan | Analyse                              |
| Kontoplan            | Afdelinger/Økonomistyring/Finans     |
| <br>Kontoplan        | Finans/Rapporter/Opsætningsoversigt  |
| Pengestrømskontoplan | Afdelinger/Økonomistyring/Pengestrøm |
| Kontoplan            | Økonomistyring/Lager/Prisberegning   |
|                      |                                      |

Du kan også vælge stien Afdelinger/Økonomistyring/Finans/Kontoplan.

Klik herefter på fanebladet *Handlinger* øverst på siden.

Vælg funktionen Nulstil resultatopgørelse.

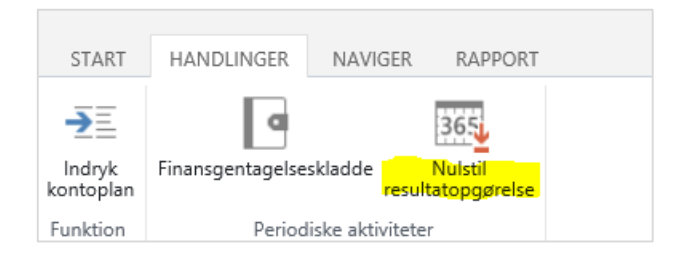

## Afslut regnskabsår

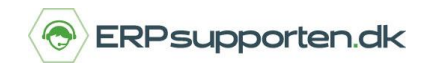

Brugervejledning, Microsoft Dynamics C5/NAV

Udfyld felterne for at nulstille resultatopgørelsen. Husk at angive bilagsnummeret som nulstillingsposterne skal overføres med.

| HANDLINGER<br>Ryd<br>filter                                                                                       | Q                                                |
|----------------------------------------------------------------------------------------------------|--------------------------------------------------|
| Side<br>Indstillinger                                                                                             | ^                                                |
| Regnskabsårets slutdato:<br>Finanskladdetype:<br>Finanskladdenavn:<br>Bilagsnr.:<br>Resultatkonto:                | 31-12-2014 V   KASSE V   KONTANT V   PR0012014 V |
| Bogføringsbeskrivelse:<br><b>Nulstil pr.</b><br>Konc.virksomhedskode:<br>Dimensioner:<br>Lagerperioden er lukket: | Nulstil resultatopgørel                          |
|                                                                                                    | OK Annuller                                      |

Anvender du dimensioner på dine finanskonti, skal feltet *Dimensioner* vælges ved at trykke på knappen ud for feltet.

| Nulstil pr.              |  |
|--------------------------|--|
| Konc.virksomhedskode:    |  |
| Dimensioner:             |  |
| Lagerperioden er lukket: |  |

Marker herefter alle dimensioner og tryk OK.

| ▼ STAR       | т             |                   | 0 |
|--------------|---------------|-------------------|---|
| S #          |               |                   |   |
| Opdater Sø   | 9g            |                   |   |
| Side         |               |                   |   |
| Mar          | Kode 🔺        | Beskrivelse       |   |
| V            | AFDELING      | Afdeling          |   |
| •            | BÆRER         | Bærer             |   |
|              | DEBITORGRUPPE | Debitorgruppe     |   |
| ~            | FORMÅL        | Formål            |   |
|              | FORRETNINGSG  | Forretningsgruppe |   |
|              | INDKØBER      | Indkøber          |   |
| ~            | OMRÅDE        | Område            |   |
| $\checkmark$ | PROJEKT       | Projekt           |   |
| $\checkmark$ | SALGSKAMPAGNE | Salgskampagne     |   |
|              | SÆLGER        | Sælger            |   |

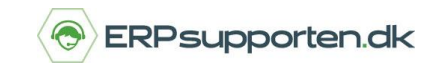

De valgte dimensioner ses nu i feltet Dimensioner.

| ▼ HANDLINGER             | Q                         |
|--------------------------|---------------------------|
|                          |                           |
| Ryd                      |                           |
| filter<br>Side           |                           |
|                          |                           |
| Indstillinger            | ^                         |
| Regnskabsårets slutdato: | 30-09-2014 🔹              |
| Finanskladdetype:        | GENERELT -                |
| Finanskladdenavn:        | NULSTIL                   |
| Bilagsnr.:               | PR14_001                  |
| Resultatkonto:           | 70405 🗸                   |
| Bogføringsbeskrivelse:   | Nulstil resultatopgørelse |
| Nulstil pr.              |                           |
| Konc.virksomhedskode:    |                           |
| Dimensioner:             | AFDELING;BÆRE             |
| Lagerperioden er lukket: |                           |
|                          |                           |
|                          | OK Annuller               |

Tryk *OK* når alle oplysninger er angivet korrekt. Herefter oprettes der kladdelinjer i den valgte finanskladde. Finanskladden udskrives og bogføres.

Bemærk, hvis der er valgt en ekstra rapporteringsvaluta under regnskabsopsætningen, bliver finanskladden bogført med de dannede linjer automatisk.

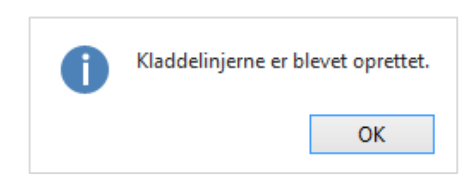

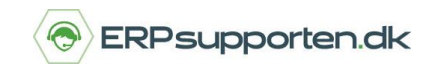

### Alternative genveje til nulstilling af regnskabsåret:

1) Du kan nulstille regnskabsåret ved at gå i venstre kolonne på forsiden. Gå under Afdelinger

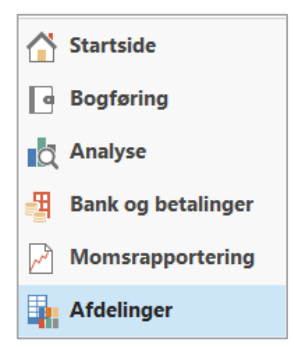

Følg stien Økonomistyring > Periodiske aktiviteter > Regnskabsår > Opgaver > Nulstil resultatopgørelse...

|   | Afdelinger             | Regnskabsår               |
|---|------------------------|---------------------------|
| 4 | Økonomistyring         |                           |
|   | Finans                 | Lister                    |
|   | Likviditetsstyring     | Regnskabsperioder         |
|   | Omkostningsregnskab    |                           |
|   | Pengestrøm             | Opgaver                   |
|   | Tilgodehavender        | Nuistii resultatopgøreise |
|   | Gæld                   |                           |
|   | Anlæg                  |                           |
|   | Lager                  |                           |
|   | Periodiske aktiviteter |                           |
|   | Finans                 |                           |
|   | Moms                   |                           |
|   | Valuta                 |                           |
|   | Regnskabsår            |                           |

# Afslut regnskabsår

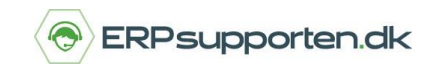

Brugervejledning, Microsoft Dynamics C5/NAV

Herefter kommer du direkte til Nulstilling af regnskabsår

| ▼ HANDLINGER             | 3                       |
|--------------------------|-------------------------|
|                          |                         |
| Ryd                      |                         |
| filter<br>Side           |                         |
|                          |                         |
| Indstillinger            | ^                       |
| Regnskabsårets slutdato: | 31-12-2014 🗸            |
| Finanskladdetype:        | KASSE 🗸                 |
| Finanskladdenavn:        | KONTANT 🗸               |
| Bilagsnr.:               | PR0012014               |
| Resultatkonto:           | 80020 🗸                 |
| Bogføringsbeskrivelse:   | Nulstil resultatopgørel |
| Nulstil pr.              |                         |
| Konc.virksomhedskode:    |                         |
| Dimensioner:             |                         |
| Lagerperioden er lukket: |                         |
|                          |                         |
|                          | OK Annuller             |

2) Har du C5, finder du fanebladet *Handling* på forsiden.

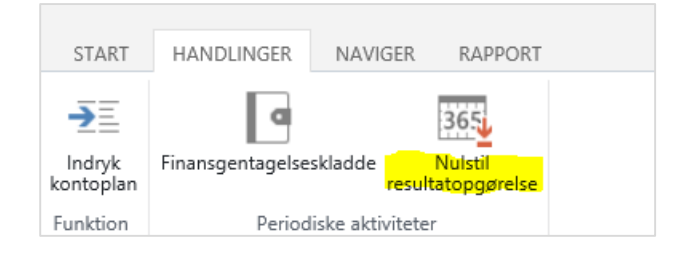

# Afslut regnskabsår

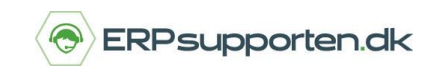

Brugervejledning, Microsoft Dynamics C5/NAV

Og kommer herefter direkte til Nulstilling af regnskabsåret:

| Ryd<br>filter<br>Side    | Q                       |
|--------------------------|-------------------------|
| Indstillinger            | ^                       |
| Regnskabsårets slutdato: | 31-12-2014 🗸            |
| Finanskladdetype:        | KASSE 🗸                 |
| Finanskladdenavn:        | KONTANT 🗸               |
| Bilagsnr.:               | PR0012014               |
| Resultatkonto:           | 80020 🗸                 |
| Bogføringsbeskrivelse:   | Nulstil resultatopgørel |
| Nulstil pr.              |                         |
| Konc.virksomhedskode:    |                         |
| Dimensioner:             |                         |
| Lagerperioden er lukket: |                         |
|                          | OK Annuller             |